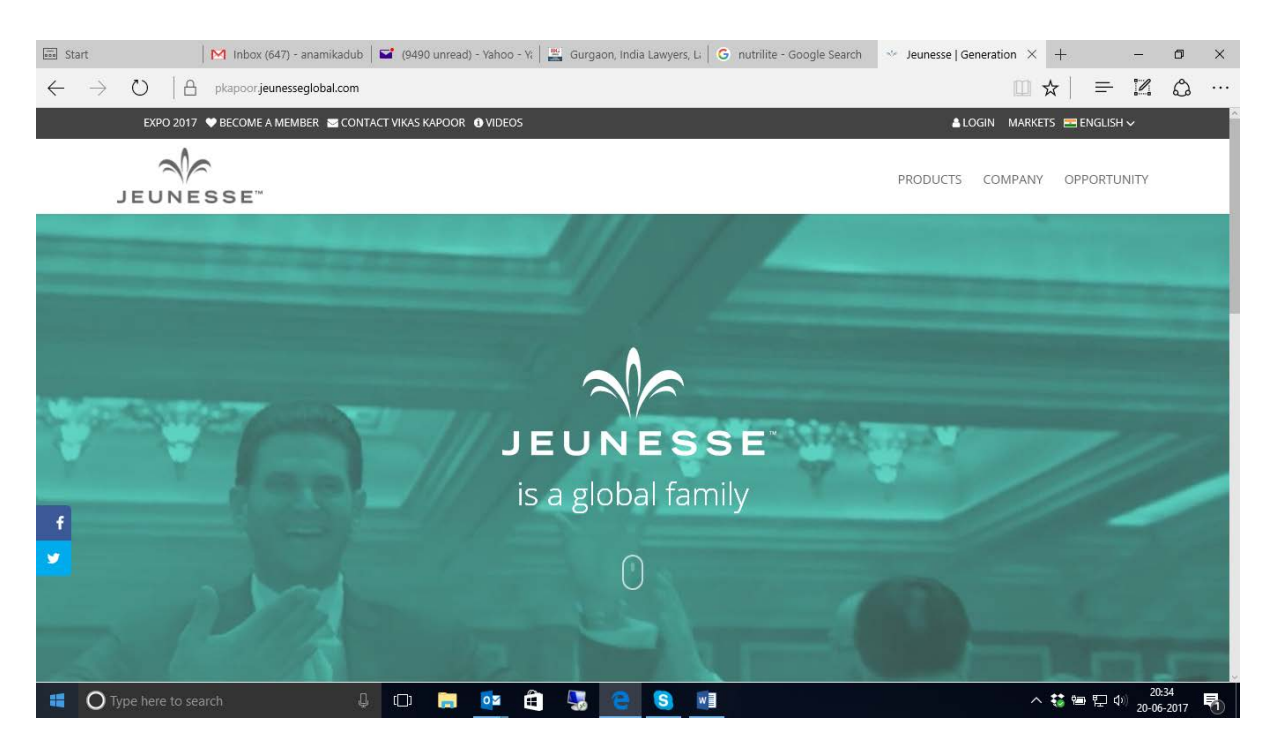

STEP 1- Click on **BECOME A MEMBER** on the top left corner.

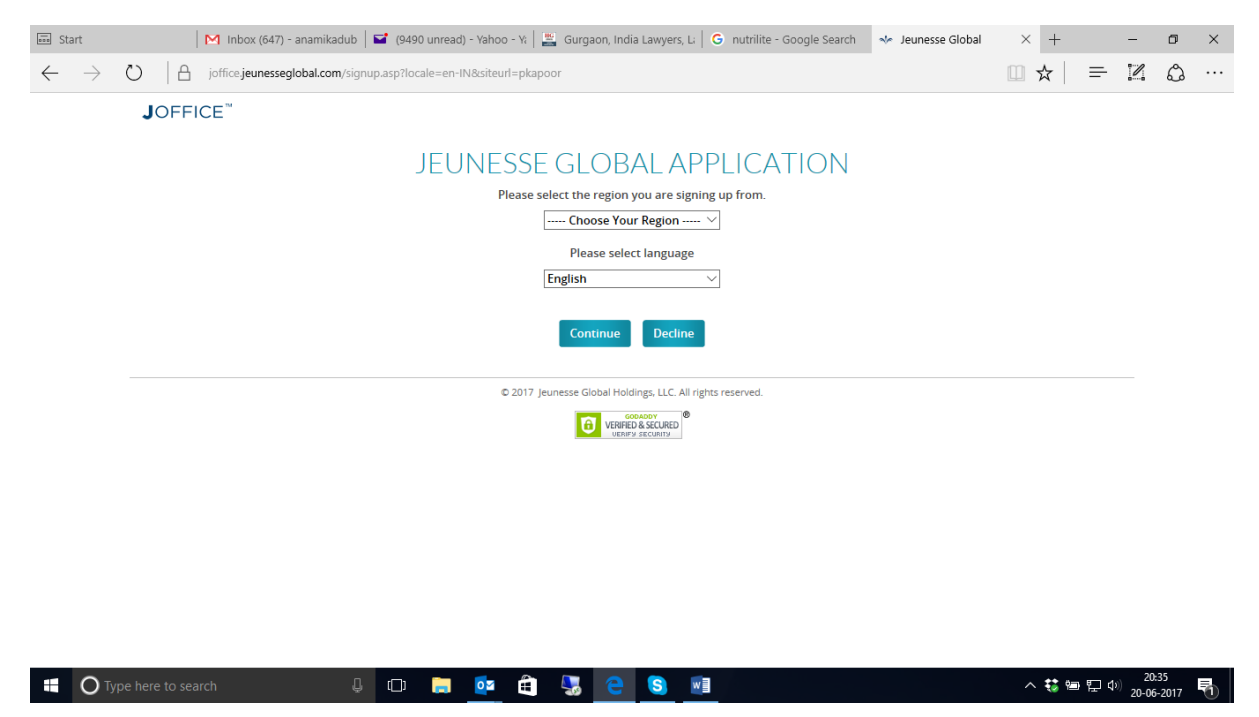

STEP 2- Select India in the dropdown as your region and then press continue.

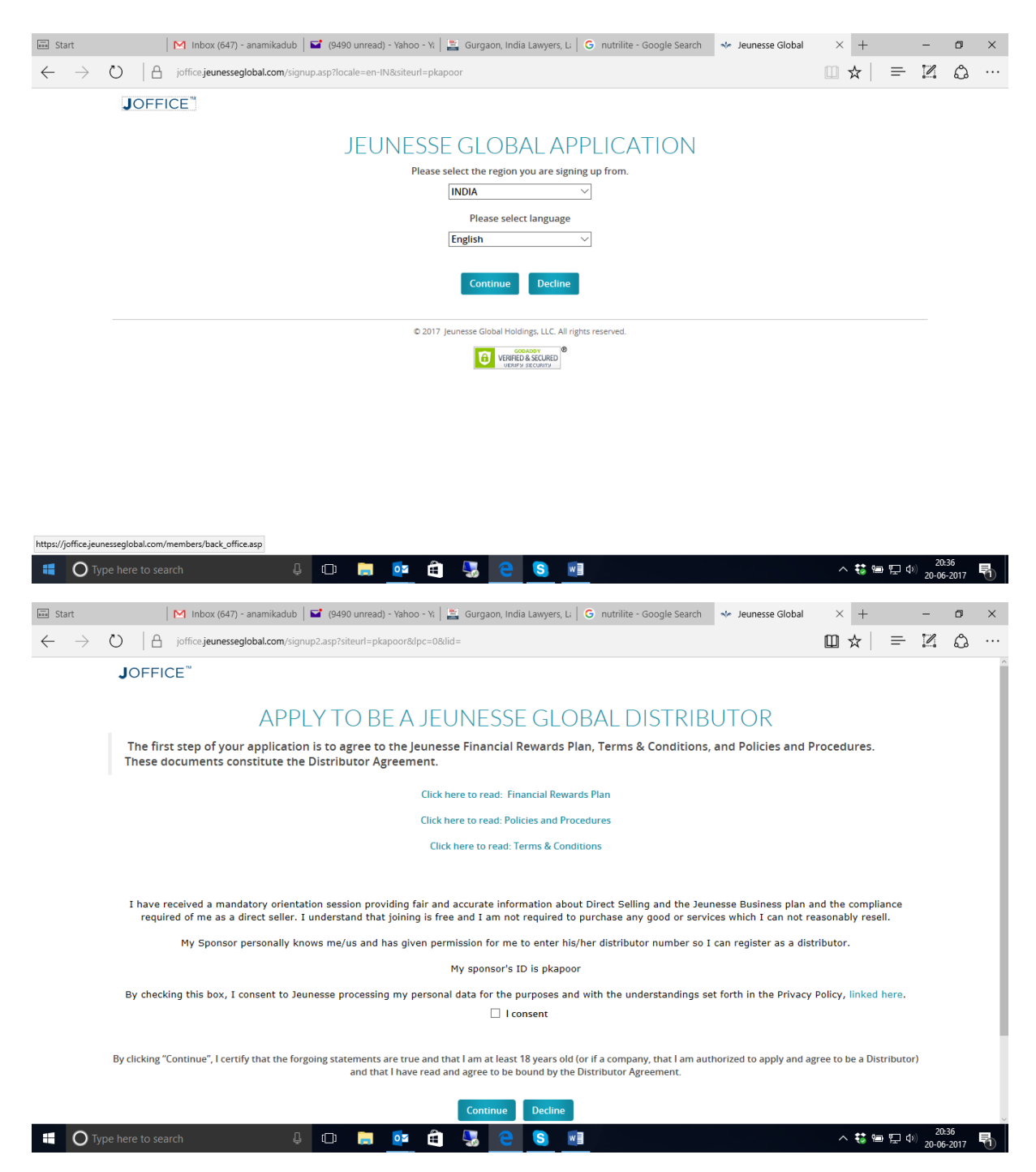

STEP 3- Kindly read all the documents and then agree by ticking on the **I Consent box** and then press continue.

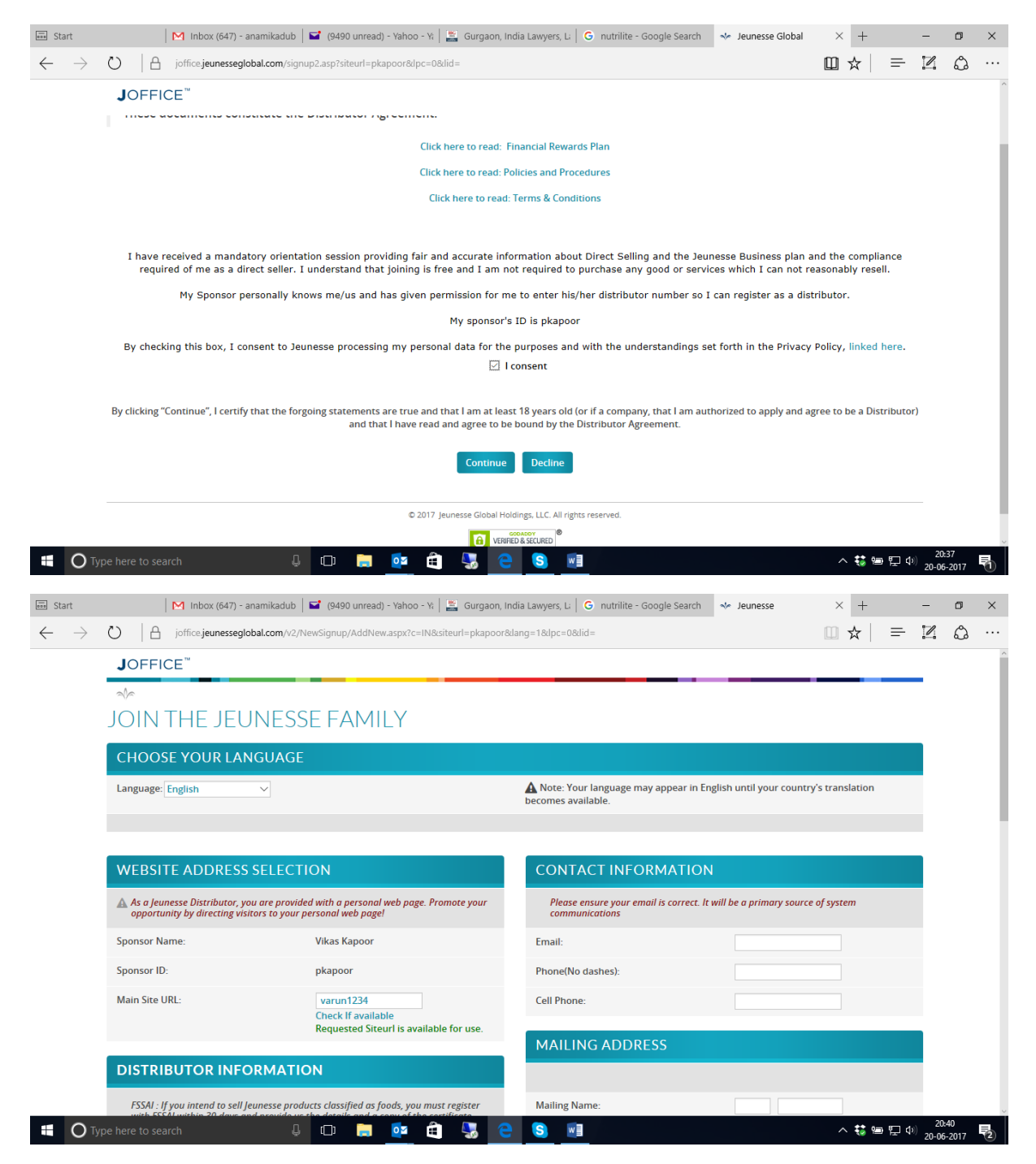

STEP 4- Feed in your chosen preferred Main Site URL & check availability of the same e.g.: -nitu1234 or nikhil789 etc..

Then kindly go ahead and fill all your necessary required detail.

| 📷 Start                      | Ieunesse 🔸                                                                                                    | × +                                                                              |                                                                |                               | -     | o ×   |  |
|------------------------------|----------------------------------------------------------------------------------------------------|----------------------------------------------------------------------------------|----------------------------------------------------------------|-------------------------------|-------|-------|--|
| $\leftarrow \   \rightarrow$ | O   A joffice.jeunesseglobal.com/v2/                                                                                             | NewSignup/AddNew.aspx?c=IN&siteurl=pkapoo                                        | r&dang=1&dpc=0&did=                                            | □ ☆ =                         | 1     | ۵ ··· |  |
|                              | JOFFICE <sup>™</sup>                                                                                                    |                                                                                  |                                                                |                               |       | ~     |  |
|                              | $\sim$                                                                                                    |                                                                                  |                                                                |                               |       |       |  |
|                              | WEBSITE ADDRESS SELECT                                                                                                    | ION                                                                              | CONTACT INFORMATION                                            |                               |       |       |  |
|                              | As a Jeunesse Distributor, you are provio opportunity by directing visitors to your                                              | led with a personal web page. Promote your<br>personal web page!                 | Please ensure your email is correct. It will<br>communications | be a primary source of system |       |       |  |
|                              | Sponsor Name:                                                                                                    | Vikas Kapoor                                                                     | Email:                                                         | arivarun@yahoo.co.in          |       |       |  |
|                              | Sponsor ID:                                                                                                    | pkapoor                                                                          | Phone(No dashes):                                              | 9930427838                    |       |       |  |
|                              | Main Site URL:                                                                                                    | varun1234<br>Check If available<br>Resultant Siteuri is available for use        | Cell Phone:                                                    | 9930427838                    |       |       |  |
|                              |                                                                                                    | Requested Stearns available for use.                                             | MAILING ADDRESS                                                |                               |       |       |  |
|                              | DISTRIBUTOR INFORMATI                                                                                                    | ON                                                                               |                                                                |                               |       |       |  |
|                              | FSSAI : If you intend to sell Jeunesse prot<br>with FSSAI within 30 days and provide u                                           | ducts classified as foods, you must register                                     | Mailing Name:                                                  | /arun Tiwari                  |       |       |  |
|                              | within 30 days. You may start your regis<br>https://foodlicensing.fssai.gov.in/PreChe<br>ontions to annly as a Food Business One | tration here:<br>cck/Declaration.aspx (You should select the<br>rator. Retailer) | Address Line 1:                                                | CD 357, Sector-3              |       |       |  |
|                              |                                                                                                    |                                                                                  | Address Line 2:                                                | HEC, Dhurwa                   |       |       |  |
|                              | I have my FSSAI certificate (Optional)                                                                                           |                                                                                  | City:                                                          | Ranchi                        |       |       |  |
|                              | Company/Individual:                                                                                                    | Individual ~                                                                     | State.                                                         | Budbard                       |       |       |  |
|                              | Aadhar Number                                                                                                    | 341647706969                                                                     | state:                                                         | jnarknand V                   |       |       |  |
| ПО Ту                        |                                                                                                    | 🗇 📄 📴 🚔 🌄 (                                                                      | 😑 🕓 🗾                                                          | へ 🍀 🗉 🖫 🕸                     | 07:54 | 017   |  |

STEP 5- If your shipping address is same as your mailing address, then tick on the box under header SHIPPING ADDRESS. And if the Shipping address is different, then kindly provide the shipping address and also keep the address proof ready for uploading for that address.

| 📰 Star       | rt 🛛 🕅 Inbox (647) - anam                                                                                                    | iikadub 🛛 🖬 (9490 unread) - Yahoo - Ya 🛛 🧱 Gurga                                                                                                    | on, India Lawyers, L: 📔 G nutrilite - Google :                                                                                                    | Search 🔸 Jeunesse                                                                                                    | $\times$ +                                                                                                    | -              | ٥ | × |
|--------------|----------------------------------------------------------------------------------------------------|----------------------------------------------------------------------------------------------------|----------------------------------------------------------------------------------------------------|----------------------------------------------------------------------------------------------------|----------------------------------------------------------------------------------------------------|----------------|---|---|
| $\leftarrow$ | ightarrow ( $ ightarrow$ joffice.jeunesseglobal.                                                                                                    | com/v2/NewSignup/AddNew.aspx?c=IN&siteurl=pkap                                                                                                    | ooor&dang=1&dpc=0&did=                                                                                                    |                                                                                                    | □ ☆   =                                                                                                    | I              | ٩ |   |
|              | JOFFICE <sup>™</sup>                                                                                                    |                                                                                                    |                                                                                                    |                                                                                                    |                                                                                                    |                |   | ^ |
|              | First Name(English) :                                                                                                    | Varun                                                                                                    | SHIPPING ADDRESS                                                                                                    |                                                                                                    |                                                                                                    |                |   |   |
|              | Last Name(English) :                                                                                                    | Tiwari                                                                                                    | Only alphanumeric character                                                                                                    | s and numbers are allowed (Ei                                                                                                    | nglish Only)                                                                                                    |                |   |   |
|              | Date of Birth:                                                                                                    | 12-E × 20 × 198; ×                                                                                                    | Shipping same as Mailing                                                                                                    |                                                                                                    |                                                                                                    |                |   |   |
|              |                                                                                                    | mm: dd: yy:                                                                                                    | Shipping Name:                                                                                                    | Mr. Varu                                                                                                    | un Tiwari                                                                                                    |                |   |   |
|              |                                                                                                    |                                                                                                    | Address Line 1:                                                                                                    | CD 357, Sector                                                                                                    | r-3                                                                                                    |                |   |   |
|              |                                                                                                    |                                                                                                    | Address Line 2:                                                                                                    | HEC, Dhurwa                                                                                                    |                                                                                                    |                |   |   |
|              |                                                                                                    |                                                                                                    | City:                                                                                                    | Ranchi                                                                                                    |                                                                                                    |                |   | ł |
|              |                                                                                                    |                                                                                                    | State:                                                                                                    | Jharkhand                                                                                                    | $\checkmark$                                                                                                    |                |   |   |
|              |                                                                                                    |                                                                                                    | Postal Code:                                                                                                    | 834004<br>Format: NNNN                                                                                                    | NN                                                                                                    |                |   |   |
|              |                                                                                                    |                                                                                                    | Country:                                                                                                    | INDIA                                                                                                    | $\sim$                                                                                                    |                |   |   |
|              | United States Treasury Depar<br>persons. It is also required for a<br>certify that the Tax ID number I ha<br>(or am authorized to sign for the t<br>is not effectively connected wi<br>control, receipt, or custody of | tment Form W-8BEN Disclosure A valid Social Se<br>Il foreign entities that will claim income that is off<br>we entered is my correct taxpayer identification<br>eneficial owner) of all the income to which this for<br>the income of which I am the beneficial owner of . | ecurity or Employer Identification Number<br>ectively connected with the conduct of a t<br>umber. Otherwise, under penalties of perj<br>rm relates, 2. The beneficial owner is not a<br>States. Furthermore, I authorize this forn<br>any withholding agent that can disburse o | r is required for all U.S. citize<br>rade or business in the Unite<br>ury, I certify the following: 1.<br>a U.S. Person, 3. The income<br>n to be provided to any with<br>r make payments of the inco | ns, residents or other U.<br>ed States. If applicable, I<br>. I am the beneficial own<br>to which this form relat<br>holding agent that has<br>ome of which I am the | S.<br>er<br>25 |   | ~ |

STEP 6- Post this click on Complete Signup. You will then receive a temporary password after completing the signup. Kindly note down the same. It will also be sent to your registered email id.

| 📷 Start                      | 🔸 Jeunesse                                                                                                    | × +                                                                                                    |                                           |                | -      | ٥    | ×  |
|------------------------------|----------------------------------------------------------------------------------------------------|----------------------------------------------------------------------------------------------------|-------------------------------------------|----------------|--------|------|----|
| $\leftarrow \   \rightarrow$ | 🕐  🔒 joffice.jeunesseglobal.com                                                                                                    | n/v2/DocumentManagement/DocumentUpload.aspx?ne                                                                                                    | w=1                                       | □ ☆   =        |        | ٩    |    |
|                              | JOFFICE <sup>™</sup>                                                                                                    |                                                                                                    |                                           |                |        |      | ^  |
|                              |                                                                                                    |                                                                                                    |                                           |                |        |      |    |
|                              | PERSONAL DOCUMENT                                                                                                    | S                                                                                                    | BUSINESS DOCUMENTS                        |                |        |      |    |
|                              | Aadhar Card                                                                                                    | Uploaded Aadhar Card# Varun.pdf                                                                                                    |                                           |                |        |      |    |
|                              | Pan Card                                                                                                    | Uploaded Pan Card- Varun.pdf                                                                                                    |                                           |                |        |      |    |
|                              | Photograph                                                                                                    | Uploaded Photo-Varun 1.jpg                                                                                                    |                                           |                |        |      |    |
|                              | Proof of address must be one of the<br>Driving License, utility bills (not mo<br>more than 3mths old) Voter Id Cara<br>account number | e following: Aadhar Card, valid Passport, valid<br>re than 3mths old), Bank Statement, passbook (not<br>I, or Cancelled check showing name, address and |                                           |                |        |      |    |
|                              | Proof Of Address                                                                                                    | Choose File                                                                                                    |                                           |                |        |      |    |
|                              | Cancelled Cheque                                                                                                    | Choose File                                                                                                    |                                           |                |        |      |    |
|                              |                                                                                                    |                                                                                                    |                                           |                |        |      |    |
|                              |                                                                                                    |                                                                                                    |                                           |                |        |      |    |
|                              |                                                                                                    | Comple                                                                                                    | ite Signup                                |                |        |      |    |
|                              |                                                                                                    | © 2017 Jeunesse Global He                                                                                                    | ldings, LLC. All rights reserved.         |                |        |      |    |
|                              |                                                                                                    |                                                                                                    | SCOLADY ©<br>ED & SECURED<br>IFV SECURITY |                |        |      |    |
|                              | ype here to search                                                                                                    | 4 🗅 📒 🔯 🛱 🖳 🤅                                                                                                    | S 🖊 🖬                                     | ^ <b>₩ =</b> 1 | ຸ0<br> | 8:01 | Ę. |

STEP 7- Upload all your required and necessary documents . After uploading all the documents click on **complete signup.** 

## Post that you will be directed to the below screen

| 5 Start                       |                  |                                                                                                    |                  | -            | ٥           | × |
|-------------------------------|------------------|----------------------------------------------------------------------------------------------------|------------------|--------------|-------------|---|
| $\leftarrow \   \rightarrow $ | U  A             | joffice.jeunesseglobal.com/login.asp                                                                                                    | □ ☆   =          | 2            | 0           |   |
|                               | JOFFIC           | E                                                                                                    |                  |              |             | - |
|                               |                  | DEUDESSE BACK-OFFICE LOGIN.         You must be a Network member to be able to login         You must be a Network member to be able to login         You must be a Network member | Login≯<br>2      |              |             |   |
|                               |                  | DOWNLOAD IT NOW                                                                                                    | SiteURL          |              |             |   |
|                               |                  | Download on the<br>App Store Google Play                                                                                                    | assword?<br>Iere |              |             |   |
|                               | VISA             |                                                                                                    |                  |              |             |   |
|                               | ype here to sear | ch 🛛 🖟 🖾 🙋 🛱 🐺 🙋 🔕 🔼 💆                                                                                                    | ^ 👯 🖬 🖓 ଏ        | 08:<br>21-06 | 24<br>-2017 | 3 |

STEP 8- Kindly log in using your login id and password. Post logging in you will view a screen which will ask to **update the password.** 

| JOFFICE <sup>™</sup>                                                                                                    |                                                                                                |  |
|----------------------------------------------------------------------------------------------------|------------------------------------------------------------------------------------------------|--|
| JEUNESSE BACK<br>I You must be a Network                                                                                                    | K-OFFICE LOGIN<br>member to be able to login!                                                  |  |
| Please update your password<br>Enter email on file<br>twarivarun@yahoo.co.in ×<br>Enter phone number on file                                       | Please create answers to three different security questions What is your mother's maiden name? |  |
| Please enter new password Please re-enter new password                                                                                             | What Is your favorite pet's name?                                                              |  |
| New password must have at least one uppercase letter, one lowercase letter, one number, one special character, and be between 8 and 16 characters. | Where is your favorite place?       ✓         Please input your answer       ✓                 |  |
| Submit new pass                                                                                                    | word and answers                                                                               |  |

STEP 9-Kindly update with new password and answer all you security questions . Once you complete updating the password you can go ahead with placing your orders and sponsoring people.

WELCOME TO THE WONDERUL WORLD OF JEUNESSE. CONGRATULATIONS !!!